# EGYSE felírás az Ixnet rendszerben

Az 14/2007. (III. 14.) EüM rendelet 2021.11.01 után hatályos állapota szerint a segédeszköz felírásokat az EESZT-be kell küldeni mindenkinek, az eRecept mintájára mint eGYSE. Ebben a leírásban bemutatjuk az új felírás módjait, példákkal szemléltetve a különböző fajta felírásokat.

Segédeszköz felírásakor két új dolog jelenik meg, a Gyse gomb, ahol a segédeszköz felírás egyéb adatait kell megadnunk :

| Készítn            | nények Recept       |                 | Formátu  | um Vény 20         | 17 EES: 🔍 🖄 |                              | 1 🕨 🗄                                                |                                                      |       |              |
|--------------------|---------------------|-----------------|----------|--------------------|-------------|------------------------------|------------------------------------------------------|------------------------------------------------------|-------|--------------|
| Név 🥖              | Abri-Form M0 (1500  | ml)             |          |                    | 6 GYSE/eg   | y terr                       | -                                                    | EÜ. pont                                             |       | 🖉 ОК         |
| Megj.              |                     | ^               | <u>_</u> | Térítés<br>Teljes: | 122         |                              | ogcím<br>1 Általán                                   | 105                                                  |       | Töröl        |
| Gyse               |                     | ~               |          | Fizetendő:         | 24          |                              | 2 HM                                                 | 103                                                  | Ľ     |              |
|                    | Telj.ár Térítés     | Prx.azo ISO     | . 1      | Normatív:          | 24          |                              | 3 Közgyó                                             | gy                                                   |       | Jegyz. 🕨     |
| BNO                | <b>Q</b>            |                 | 1        | Eü. emelt:         |             |                              | 5 EÜ kiei                                            | nelt                                                 | ſ     | <b>T</b> (1) |
| Drb. 1             | darab               |                 | -        | Eü. kiem.:         |             |                              | 6 EÜ em                                              | elt                                                  | L     | Тајек. 🕨     |
| Dos.               | ≑ naponta           | ÷×÷             | <b>*</b> |                    |             |                              | 7 Teljes                                             | ár<br>s FÜ emelt                                     | ſ     |              |
| 2 -                |                     |                 | -        |                    |             |                              | 9 Kgy. és                                            | s EÜ kiemelt                                         | l     | Nyil 🕨       |
|                    |                     |                 |          |                    |             | Ner                          | n helyett.                                           | 🗌 Th.lap m                                           | ent [ | Sz.j.        |
| (db vé             | eny) Felírható: 270 | ) darab/3 hónaj | pra      |                    |             |                              |                                                      |                                                      |       |              |
| <b>1</b><br>2<br>3 | 2021.09.21          |                 |          |                    |             |                              |                                                      |                                                      |       |              |
| Orvosi u           | ıtasítás            | S               | zakmai   | indok              |             | Rendel                       | lhetőség                                             |                                                      |       |              |
|                    |                     | ~ @             |          |                    | < >         | Neme<br>'HM'<br>'Köz<br>bale | rendel<br>It', 'Eü.<br>jogcím<br>gyógy',<br>set' jog | hető 'Eü.<br>kiemelt',<br>eken!<br>'Üzemi<br>címeken | <     |              |

És egy új lenyiló menü, ahol az eGYSE felírás típusát kell bizonyos esetekben kézzel megadni:

| Készítmények                                                                              | Recept                                                                                                    | Formátum Vény 201                                                                                                    | 17 EES. 💽 🏹 📋 1 🕨 🧮                                                                                                    |      |
|-------------------------------------------------------------------------------------------|----------------------------------------------------------------------------------------------------|----------------------------------------------------------------------------------------------------|----------------------------------------------------------------------------------------------------|------|
| Név<br>Megj.<br>Gyse<br>Telj.ár<br>BNO<br>Drb. 1 ÷<br>Dos. n<br>(db vény) Felír<br>2<br>3 | M0 (1500 ml)<br>Térítés Prx.azo IS<br>darab<br>darab<br>aponta x *<br>ható: 270 darab/3 hd<br>09,21 *<br> | Image: Constraint of the second second se | 6 GYSE/egy terr  6 GYSE/egy terr  6 GYSE/egy terr  6 GYSE/egy terr  8 GYSE/egy terr  8 GYSE/egy terr  8 GYSE/sol  9 GYSE/sol  9 GYSE/sol | Nyil |
| Orvosi utasítás                                                                           |                                                                                                    | Szakmai indok                                                                                                    | Rendelhetőség                                                                                                    |      |
|                                                                                           |                                                                                                    |                                                                                                    | <ul> <li>Nem rendelhető 'Eü.<br/>emelt', 'Eü. kiemelt',<br/>'HM' jogcímeken!<br/>'Közgyógy', 'Üzemi<br/>baleset' jogcímeken<br/>rendelhető</li> </ul>                                                                                                    | ~    |
|                                                                                           |                                                                                                    | 1 ald                                                                                                    |                                                                                                    | infe |

# Az alábbi esetekben a TÉR nem fogja tudni befogadni a felírásokat:

1. Amennyiben a páciens vagy a szervezet címe és telefonszáma nincs kitöltve:

| Kérdés<br>A paciens címe nincs kitöltve! GYSE beküldéshez m<br>Ha nincs megadva, akkor a receptet a TÉR nem fog<br>Módosítja? | negadása kötelező!<br>ja befogadni(nem lesz e-Recept).             |
|----------------------------------------------------------------------------------------------------|--------------------------------------------------------------------|
|                                                                                                    | Igen<br>(ENTER) (ESC)                                              |
| Kérdés<br>A szervet címe/telefonszáma nincs kitöltve! GYSE<br>Ha nincs megadva, akkor a receptet a TÉR nem fog<br>Módosítja?  | beküldéshez megadása kötelező!<br>ja befogadni(nem lesz e-Recept). |
|                                                                                                    | Igen<br>(ENTER) (ESC)                                              |

2. Azon segédeszközök esetén melyhez szakorvosi javaslat tartozik ki kell tölteni a szakorvos nevét, pecsétszámát és a javaslat naplószámát:

| Kérdés az EESZT előírása alapján                                                                                                    |                                                     |
|----------------------------------------------------------------------------------------------------|-----------------------------------------------------|
| Ideál Teszt 50db/doboz<br>A szakorvosi javaslaton nincs kitöltve a sza<br>így a receptet a TÉR nem fogja befogadni(n<br>Kitölti most? | akorvos neve és a naplószám,<br>nem lesz e-Recept)! |
|                                                                                                    | Igen<br>(ENTER) (ESC)                               |

#### Felírási esetek:

1. GYSE egy termék (általános segédeszköz felírás): Segédeszköz kiválasztása után, az alap adatokat kell megadni (BNO, adagolás), majd a Gyse ablakon ki kell tölteni a készítménynek megfelelő adatokat (oldaliság, testtáj, nyilatkozat, stb)

| GYSE - egyéb adatok                                                                   |                                                                         | le 🛛 |
|---------------------------------------------------------------------------------------|-------------------------------------------------------------------------|------|
| Nyilatkozat rendelkezésre áll   Előzetes engedélyezés szükséges   Eng.szám   Érvényes | Ellenjegyzés<br>Előzetes ellenjegyzés szükséges<br>Eng.szám<br>Érvényes |      |
| Méretváltozás miatt új termék                                                         | Állapotváltozás miatt új termék                                         |      |
|                                                                                       |                                                                         |      |
| Egyedi méretvétel                                                                     | Jav.gyári.sz.                                                           |      |
| Orvosi utasítás GYSE kiadónak                                                         | Hiba jellegének szöveges meghatározása                                  |      |
| Utasítás GYSE kiadónak                                                                |                                                                         |      |
| Testtáj                                                                               | Oldaliság                                                               |      |
| Felírt mennyiség indoklása                                                            | Dokumentum EESZTID 🕌 Dokumentum leírás 🔮                                |      |

2. GYSE több termék (pl. Inzulin pumpa és infúziós szerelék): Az egy termékes felíráshoz hasonlóan felírunk 2 vagy több segédeszközt, majd a CTRL billenytyű lenyomásával a készítmények neveire kattintva a Felirandó receptek résznél, tudjuk egy csoportba rakni őket. Ami ugyanolyan színű az tartozik egy csoportba. Ilyenkor ezeket a készítményeket egy felírásként küldi be a térbe, nem külön-külön. A készítményeket csak azonos jogcímen lehet felírni.

| Beneficial and the Rec                  | eptírás     |                                             |       |               |         |               |           | 🕜 😂 B  | eállításol | k 🛃 👝 🗩 🖾      |
|-----------------------------------------|-------------|---------------------------------------------|-------|---------------|---------|---------------|-----------|--------|------------|----------------|
| Felírandó receptek                      |             |                                             |       |               |         |               |           |        |            |                |
| Név                                     | Drb. Egység | Jogcím Adagolás                             | R1 R2 | R3 Kiváltható | Ellátva | Diagn B Akt.g | Th.la N ' | Т ОК Т |            |                |
| Accu-Chek Combo inzulinpumpa rendszer   | 1 darab     | • 1 • napi 3x1                              | 8     | 2021.09.22    |         | E1620 BN0     |           | 🗹 < 😣  |            |                |
| AC Rapid-D Link infúziós szerelék (20x) | 3÷ doboz    | <ul> <li>▼ 1</li> <li>▼ napi 3x1</li> </ul> | 8     | 2021.09.22    | 59      | E1620 BN0     |           | 🗹 💉 🙆  |            |                |
|                                         |             |                                             |       |               |         |               |           |        | 2          | Nem nyomtat    |
|                                         |             |                                             |       |               |         |               |           |        |            | rei. iyazoiast |

Több termék felírásakor mindig csak az utoljára kijelőlt csoportból tudunk eltávolítani elemeket!

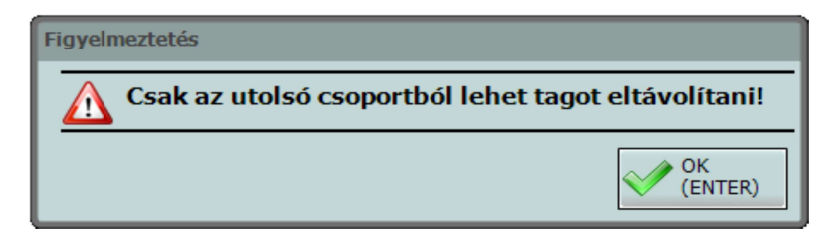

3. Ellenjegyzés:

*GYSE rendelet* 10.sz melléklet: legfeljebb 4 hónapon keresztül történő sebellátásra, ha a test bármely részén kialakult hám- és szövethiány várhatóan több mint 6 héten keresztül nem gyógyul. Ha a kötszerekkel való kezelés időtartama a 4 hónapot eléri, a kezelőorvos az egészségbiztosító ellenőrző főorvosának ellenjegyzésével folytathatja a kezelést.

A készítményt ha előzetesen ellenjegyzésre kell küldeni, akkor a GYSE – egyéb adatok ablakon az Előzetes ellenjegyzés szükséges opciót be kell pipálni. Ilyenkor ellenjegyzésre vár státuszban kerül be a térbe és az egészségbiztosító ellenőrző főorvosa fogja a térben ezt ellenjegyezni, ezután tudják kiváltani.

| GYSE - egyéb adatok                                                              |                                                                         | . <u> </u> |
|----------------------------------------------------------------------------------|-------------------------------------------------------------------------|------------|
| Nyilatkozat rendelkezésre áll  Előzetes engedélyezés szükséges Eng.szám Érvényes | Ellenjegyzés<br>Előzetes ellenjegyzés szükséges<br>Eng.szám<br>Érvényes |            |
| Méretváltozás miatt új termék                                                    | Állapotváltozás miatt új termék                                         |            |
| Egyedi méretvétel<br>Orvosi utasítás GYSE kiadónak                               | Jav.gyári.sz                                                            |            |
| Felírt mennyiség indoklása                                                       | Dokumentum EESZTID                                                      |            |

Ha már van engedélyezve van, akkor az engedély számát és érvényesség dátumát kell csak kitölteni.

| GYSE - egyéb adatok                                                                               |                                                                                                    | X 🗉 🗆 🛃 |
|---------------------------------------------------------------------------------------------------|----------------------------------------------------------------------------------------------------|---------|
| Vyilatkozat rendelkezésre áll Előzetes engedély Előzetes engedélyezés szükséges Eng.szám Érvényes | Ellenjegyzés<br>Előzetes ellenjegyzés szükséges<br>Eng.szám 123456/2020/16<br>Érvényes 2021.09.21 🗑 - 2022.09.21 💽 |         |
| Méretváltozás miatt új termék                                                                     | Állapotváltozás miatt új termék                                                                                    |         |
| Egyedi méretvétel<br>Orvosi utasítás GYSE kiadónak                                                | Jav.gyári.sz.<br>Hiba jellegének szöveges meghatározása                                                            |         |
| Felírt mennyiség indoklása                                                                        | Dokumentum EESZTID                                                                                                 |         |

## Ixnet<sup>©</sup> verzió: 3.10.0

#### Infomix Kft.

 ISO 10 kód alapján felírás (pl. parókák): A GYSE rendelet 19. számú mellékletben meghatározott eszközcsoportokba tartozó gyógyászati segédeszközöket az orvos az eszköz megnevezése helyett a ISO10 kódhoz tartozó eszközcsoport megnevezésével is rendelheti.

| ando receptek    | -        |               |               |             |           |         |              |            |              |               |         |      |     |     | 1            |
|------------------|----------|---------------|---------------|-------------|-----------|---------|--------------|------------|--------------|---------------|---------|------|-----|-----|--------------|
| Név              |          | Drb.          | Egység        | Jogo        | im Adagol | às      | R1 R2 I      | 3 Kiváltha | tó Ellátva   |               | Diagn E | 3 Ak | t.g | Th. |              |
| Centerplast H    | laft 4m  | 30 🜩          | darab         | • 1         | + napi 2x | 1       |              | 2021.09    | .21 📰        | 1             | L97H0 B | NO   | Ĵ.  | 2   |              |
|                  |          |               |               |             |           |         |              |            |              |               |         |      |     |     |              |
|                  |          |               |               |             |           |         |              |            |              |               |         |      |     |     | 1 Nem nyon   |
|                  |          |               |               |             |           |         |              |            |              |               |         |      |     | >   | fel. igazola |
|                  |          | -             |               |             | 2         | ~       |              |            |              |               |         |      |     |     |              |
| yszer<br>talános | Készí    | mények F      | lecept        |             | Formátum  | Vény 20 | 17 EES. 💽 👔  |            | <b>H</b>     |               |         |      |     |     |              |
| atóanvag         | -        | _             |               |             |           |         |              |            |              |               |         |      |     |     |              |
| C                | Keres    | és 0630030    | 603           |             | ISO       |         |              |            | = Azonos Ko  | abbi 💽        |         |      |     |     |              |
| No               | 11507-05 | _             |               |             |           |         |              |            |              | and the state |         |      |     |     |              |
| vont             |          | Név           |               |             |           | Н       | ISO megne    | Térítés    | Teljes ár    | Támog.        | К       | Ũ    | Hm  | R   | ISO Kód      |
| i.szoig.         | . 11     | Apart Ellen   | Wille         |             |           | 4       | Parókák m.   |            | 19 164,30 Ft | t)            | 1       | I    | 1   |     | 063003060306 |
| észletes         |          | Avanti Eller  | wille         |             |           | +       | Parókák m.   |            | 19 164,30 Ft |               | 1       | I    |     |     | 063003060300 |
|                  |          | Beverly II.   | kat. Gisela M | layer       |           | 4       | Parókák m.   |            | 20 193,00 Ft |               |         | I    |     |     | 063003060302 |
| er.lap           |          | Bravo 4562    | Revion        |             |           | -       | Parókák m.   |            | 21 513,80 Ft |               |         | I    | 1   |     | 063003060302 |
| adist.           |          | Broadway I    | I. kat. Gisel | a Mayer     |           | 4       | Parókák m.   |            | 20 193,00 Ft |               |         | I    |     |     | 063003060302 |
| őző              |          | Cabaret L     | cat. Gisela M | laver       |           | 4       | Parókák m.   |            | 19 164,30 Ft |               | I       | I    |     | -   | 063003060302 |
| d                |          | Camilla I. ka | at Gisela Ma  | ver         |           | 4       | Parókák m    |            | 19 164 30 Ft |               | 1       | T    | -   | -   | 063003060302 |
| talános          |          | Carlotta 46   | 10 Eranca E   | orrotti Cla | coic      | 1       | Parókák m    |            | 21 512 90 5  |               |         | T    | 1   |     | 062002060201 |
| biszer           |          | Canton Cha    | 10 manua r    | den         | 55K       | 10.1    | Patokak III. |            | 21 513,00 FL | •             | -       | 1    | -   | -   | 063003060301 |
| vont             | 5 10 1   | center stag   | je 4520 ke    | NON         |           | 1       | Parokak m.   |            | 21 513,80 Pt | 0             |         | 1    | -   | -   | 063003060302 |
|                  |          | Charme I. k   | at. Gisela M  | ayer        |           | 1       | Parokak m.   |            | 19 164,30 Ft | -             | 1       | 1    |     |     | 063003060302 |
| o-familia        | <        |               |               |             |           |         |              |            |              |               |         |      |     |     |              |

ISO 10 kódra keresve és felírva a készítményt a GYSE felírás típusát át kell állítani 8 GYSE/ISO típusra, ilyenkor nem egy konkrét készítmény lesz felírva, hanem egy ISO csoport és ezen belül majd a kiadó oldal döntheti el, pontosan melyik segédeszközt adja ki.

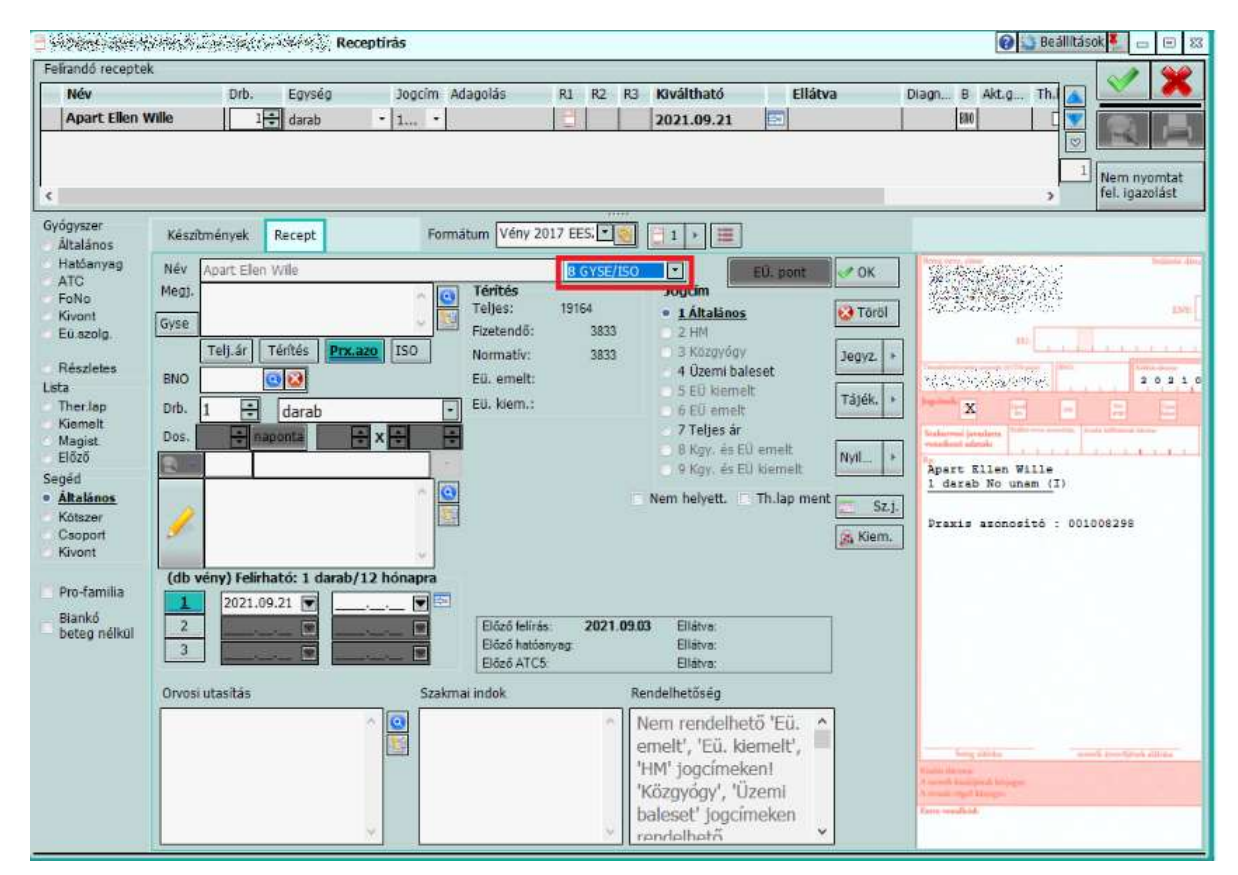

www.ixnet.hu

infomix@infomix.hu

5. A NEAK engedélyezés a megszokott módon papír alapon történik. Elektronikus vény felírása az engedélyezés utáni 2.-ik felírástól lehetséges, miután az első papír alapú vény kiváltása már megtörtént. Ilyenkor a Gyse ablakon ki kell tölteni a Felírt többlet mennyiség indoklását. Az engedély számot NEAK EFK-ek rögzítik vény rendelését követően.

| GYSE - egyéb adatok                                                                                               |                                                                         | X 🗉 🗆 🛂 |
|----------------------------------------------------------------------------------------------------|-------------------------------------------------------------------------|---------|
| Nyilatkozat rendelkezésre áll<br>Előzetes engedély<br>Előzetes engedélyezés szükséges<br>Eng.szám<br>Érvényes ? ? | Ellenjegyzés<br>Előzetes ellenjegyzés szükséges<br>Eng.szám<br>Érvényes |         |
| Méretváltozás miatt új termék                                                                                     | Állapotváltozás miatt új termék                                         |         |
| Egyedi méretvétel<br>Orvosi utasítás GYSE kiadónak                                                                | Jav.gyári.sz<br>Hiba jellegének szöveges meghatározása                  |         |
| Testtáj<br>Felírt mennyiség indoklása<br>Többlet mennyiség indoklása, külön<br>orvosi igazolás tartalmazza        | Oldaliság                                                               |         |

6. Állapotváltozás / Méretváltozás : A kihordási idő letelte előtt társadalombiztosítási támogatással akkor lehet ismét azonos rendeltetésű gyógyászati segédeszközt igénybe venni, ha a beteg egészségi-, illetve testi állapotában bekövetkezett változás – ide értve az életkorral összefüggő méretváltozást is – ezt szükségessé teszi, vagy ha az eszköz különböző testrészek egy időben történő, azonos kezelését szolgálja. Az állapot- vagy méretváltozás tényét, okát és mértékét rögzíteni kell az elektronikus vényen.

Kihordási időn belüli újrafelírás esetén az állapotváltozás vagy a méretváltozás indokát a Gyse ablakon kell feltüntetni.

| GYSE - egyéb adatok                                                             |                                                                         | X 🗉 🗆 🛂 |
|---------------------------------------------------------------------------------|-------------------------------------------------------------------------|---------|
| Nyilatkozat rendelkezésre áll Előzetes engedélyezés szükséges Eng.szám Érvényes | Ellenjegyzés<br>Előzetes ellenjegyzés szükséges<br>Eng.szám<br>Érvényes |         |
| Méretváltozás miatt új termék                                                   | Állapotváltozás miatt új termék                                         |         |
| Egyedi méretvétel<br>Orvosi utasítás GYSE kiadónak                              | Jav.gyári.sz                                                            |         |
| Testtáj<br>Felírt mennyiség indoklása                                           | Oldaliság                                                               |         |

7. A rendeltetésszerű használat során a kihordási időn belül és a kötelező vagy a gyártó által vállalt jótállási idő lejártát követően meghibásodott – a korábban ártámogatással vásárolt – gyógyászati segédeszközök egyúttal társadalombiztosítási támogatással javíthatóak is, ha a kezelőorvos vagy a háziorvos vényen rendeli.

Segédeszköz javítás esetén, a GYSE felírás módját 9 GYSE/Javítás-ra kell állítani, illetve a Gyse ablakon a Hiba jellegének szöveges meghatározásába lehet megadni a javítás indoklását, hiba jellegét.

| <b>3</b> 825 <b>8</b> 886666                                                                                                    | Rec                                                                                                    | eptírás                                                                                                    |                                                                                                    |                                                                     |                                                                                                    |                                                  |                                                                |                                                                                                    |                       |                                |                    |                                                | 🕜 🎲 Be | eállítások 📒 👝 💿              | 23 |
|----------------------------------------------------------------------------------------------------|----------------------------------------------------------------------------------------------------|----------------------------------------------------------------------------------------------------|----------------------------------------------------------------------------------------------------|---------------------------------------------------------------------|----------------------------------------------------------------------------------------------------|--------------------------------------------------|----------------------------------------------------------------|----------------------------------------------------------------------------------------------------|-----------------------|--------------------------------|--------------------|------------------------------------------------|--------|-------------------------------|----|
| Felírandó receptel                                                                                                    | k                                                                                                    |                                                                                                    |                                                                                                    |                                                                     |                                                                                                    |                                                  |                                                                |                                                                                                    |                       |                                |                    |                                                |        | - M 👾                         |    |
| Név                                                                                                    |                                                                                                    | Drb. Egység                                                                                                    | Jogcím                                                                                                    | Adagolás                                                            | R1 R2                                                                                                    | R3 Ki                                            | váltható                                                       | Ellátva                                                                                                    | Diagn E               | Akt.g                          | Th.la N            | N T O                                          | К Т    |                               |    |
| OMRON COM                                                                                                    | IP A-I-R Basic NE-C803-E kom                                                                                                    | 1 darab                                                                                                    | • 1 •                                                                                                    | napi 2x1                                                            |                                                                                                    | 20                                               | 21.09.22                                                       |                                                                                                    | 34590 B               | NO                             |                    |                                                | / 🕹    | Nem nyomtat<br>fel. igazolást |    |
| Gyógyszer<br>Általános<br>Hatóanyag<br>ATC<br>FoNo<br>Kivont<br>Eüszolg,<br>Részletes<br>Lista<br>Therlap<br>Kiemelt<br>Magist<br>5 Egőz<br>Segéd<br>Átalános<br>Kötszer | Készítmények Recept<br>Név OMRON COMP A-I-R Basic N<br>Megj.<br>Gyse<br>Telj.ár Térités Prca<br>BNO J4590 Co Co<br>Drb. 1 + Garab<br>Dos naponta -<br>Napot 2x1 | Formáti                                                                                                    | w Vény 2017 EE<br>szoros inhalát (9 r<br>férités<br>feljes: 1498<br>fizetendő:<br>Vormatív:<br>Eü. emelt:<br>Eü. kiem.: | 5: VSE/Javítás (<br>5: VSE/Javítás (<br>2997<br>2997<br>2997<br>Nem | 1<br>1<br>1<br>1<br>1<br>1<br>1<br>1<br>1<br>1                                                                              | iU. pont<br>set<br>emelt<br>kiemelt<br>Th.lap me | V OK<br>V Töröl<br>Jegyz. )<br>Tájék. )<br>Nyil )<br>ent Sz.j. | Annual and Annual Annual Annua                                                                                                    | I-R Basic N<br>am (I) | 0 2 0 3<br>0 2 0 3<br>E-C803-E | and diam 19<br>ENV | 5 9 0 7 1<br>2 5<br>1 0 0 0 0 2<br>0 0 0 0 0 2 | 5      |                               |    |
| <ul> <li>Kivont</li> <li>Pro-familia</li> <li>Blankó<br/>beteg nélkül</li> </ul>                                                                                         | (db vény) Felirható: 1 darab/<br>2 2021.09.22<br>3  Orvosi utasitás                                                                                             | 72 hónapra<br>V III<br>V III<br>V III<br>V III<br>V III<br>V III<br>V III<br>V III<br>V III<br>V III<br>V III<br>V III<br>V III<br>V III<br> | Előző felírás:<br>Előző hatóanyag:<br>Előző ATC5:<br>ndok                                                               | Rendel<br>Rendel<br>Nem<br>'HM'<br>'Közı<br>balou                   | Ellátva:<br>Ellátva:<br>Ellátva:<br>Ihetőség<br>I rendelhető<br>It', 'Eü. kier<br>Jogcímekei<br>gyógy', 'Üzd<br>set' jogcím | ő 'Eü.<br>melt',<br>n!<br>emi<br>eken            | ·                                                              | Praxis azonos<br>begainin<br>Salo and<br>Salo and<br>S | ité : 00100           | 8298                           |                    | R H.                                           |        |                               |    |

| GYSE - egyéb adatok                                                                                           |                                                                                                    |  |
|----------------------------------------------------------------------------------------------------|----------------------------------------------------------------------------------------------------|--|
| Nyilatkozat rendelkezésre áll<br>Előzetes engedély<br>Előzetes engedélyezés szükséges<br>Eng.szám<br>Érvényes | Elenjegyzés<br>Előzetes ellenjegyzés szükséges<br>Eng.szám<br>Érvényes                                                                 |  |
| Méretváltozás miatt új termék                                                                                 | Állapotváltozás miatt új termék                                                                                                    |  |
| Egyedi méretvétel<br>Orvosi utasítás GYSE kiadónak                                                            | Jav.gyári.sz.<br>Hiba jellegének szöveges meghatározása<br>Javításra felírva kihordási időn belül,<br>motor felforrósodik és kikapcsol |  |
| Felírt mennyiség indoklása                                                                                    | Dokumentum EESZTID 🕌 Dokumentum leírás 🗬                                                                                               |  |

8. Oxigén kölcsönzés : Kölcsönzés esetén a GYSE felírás módját 10 GYSE/Kölcsönzésre kell állítani. Ilyenkor megjelenik egy Kölcsonzés időtartama opció, ahol be tudjuk állítani a kölcsönzés időtartamát.

| 🗄 Markalan 🖓                                                                                                    | Wellings A                                                                                    | 19. sitte                                                           | Re                                                  | ceptirás                             |                                                                                                    |                                             |                                 |                                                                                      |                                                       |            |                               | 0                                                                                                    | 🕒 Beállítá | sok 🍍 👳          | 3 0 0            |
|----------------------------------------------------------------------------------------------------|-----------------------------------------------------------------------------------------------|---------------------------------------------------------------------|-----------------------------------------------------|--------------------------------------|----------------------------------------------------------------------------------------------------|---------------------------------------------|---------------------------------|--------------------------------------------------------------------------------------|-------------------------------------------------------|------------|-------------------------------|----------------------------------------------------------------------------------------------------|------------|------------------|------------------|
| Feirandó receptei                                                                                                    | ĸ                                                                                             |                                                                     |                                                     |                                      |                                                                                                    |                                             |                                 |                                                                                      |                                                       |            |                               |                                                                                                    | 111        | 0                |                  |
| Név                                                                                                    |                                                                                               | Drb.                                                                | Egység                                              | Jogcim                               | Adagolás                                                                                                    | RI                                          | R2 R3                           | Kiváltható                                                                           |                                                       | Ellátva    | Diagn                         | 8 Akt.g.                                                                                                    | Th.I 🛕     |                  | •                |
| Companion5                                                                                                    | kompak                                                                                        | 1                                                                   | darab                                               | • 1 •                                |                                                                                                    | 8                                           |                                 | 2022.08.29                                                                           | 5                                                     | 2023.08.23 |                               | ENO                                                                                                    |            | 16 30            |                  |
| <ul> <li>Gyógyszer</li> <li>Általános</li> <li>Hatöanyag</li> <li>ATC</li> <li>FoNo</li> <li>Kövont</li> <li>Eúszola,</li> <li>Részletes</li> <li>Lista</li> <li>Ther Jap</li> <li>Kiemelt</li> <li>Magiet,</li> <li>Előző</li> <li>Segéd</li> <li>Áttalános</li> <li>Kotszar</li> <li>Caoport</li> <li>Kivont</li> <li>Pro-familia</li> <li>Biankó</li> <li>beteg nélkül</li> </ul> | Készítmé<br>Név Cor<br>Megj.<br>Gyse<br>BNO<br>Drb. 1<br>Dos.<br>Cdb vén<br>(db vén<br>2<br>3 | nyek R<br>mpanion5<br>ilj.ár Té<br>nabs<br>y) Felírhat<br>2022.08.2 | ecept<br>kompakt älö<br>nítés Pro<br>darab<br>darab | Fo<br>oxigénkoncen<br>.azo ISO<br>.x | maðum Vény 2<br>trátor<br>Térités<br>Teljes:<br>Fizetendő:<br>Normatív:<br>Eű. emelt:<br>Eű. kiem.:<br>Eű. kiem.:<br>Eű. kiem.:<br>Eű. kiem.:<br>Eű. kiem.:<br>Eű. kiem.:<br>Eű. kiem.: | 017 EES<br>286<br>időtarta<br>s: 2<br>yyag: | 5<br>5<br>5<br>0021.09 <i>(</i> |                                                                                      | EÜ. pc<br>leset<br>lt<br>U emell<br>U loeme<br>Th.lag | nt OK      | Comp<br>1 de<br>Print<br>Role | X and the second second | mpakt Al   | Nem n<br>fel.iga | vomtat<br>zolást |
|                                                                                                    | 8                                                                                             |                                                                     |                                                     | · •                                  |                                                                                                    |                                             | 0 1                             | Vern rendelhe                                                                        | tő                                                    | ^          |                               |                                                                                                    |            |                  |                  |
|                                                                                                    |                                                                                               |                                                                     |                                                     | ÷                                    |                                                                                                    |                                             | ()<br>()                        | Normatív', 'Ei<br>emelt', 'Eü. ki<br>HM' jogcímek<br>Közgyógy', 'Ü<br>valecet' toocí | ü.<br>emelt<br>æn!<br>Izemi                           |            | Kinder of                     | k-ng dilaka<br>mang<br>Kalipinak Krango<br>ngal Krango<br>aktak                                                                                                    |            | 41-4-1           |                  |

9. EU kártyás felírás:

Elektronikus GYSE vény társadalombiztosítási támogatással, TAJ-szám mellett, kizárólag Európai Egészségbiztosítási Kártyával rendelkező páciens számára írható.

A páciens kartonján ki kell tölteni az Azon. Típust 8 Európa kártyára, az Egyéb a. \*-hoz beírni az EU kártya számát.

Ha a lakcime külföldi, akkor a Részletes cím adatoknál ki kell tölteni a országot a jobb alsó sarkában, innen tudja majd az EESZT, hogy nem magyarországi címet küldünk be.

| Részletes cím adatok                     |                       |     | 83 🕌 |
|------------------------------------------|-----------------------|-----|------|
| Közterület neve, jellege<br>Bem          | Nica 🔝                |     | × ×  |
| Házszám Épület Lépcsőház Szint           | Ajtó Kerület          | POL |      |
| (Hrsz esetén a közterület neve + a házsz | tám mező használható) |     |      |

## Kivételek / Ellenőrzések:

- Műfogsorok : 06 30 36 , 06 30 37 , optikai segédeszközök : 21 03 ezek felírása tiltott eGYSE-ként, csak vényen lehet.
- Felírás előtt vizsgálja, hogy az adott páciens neme szerint lehet-e neki felírni a készítményt, ha nem akkor nem engedi.

| Hiba                                                         |                                                                        |
|--------------------------------------------------------------|------------------------------------------------------------------------|
| Ennek a paciensnek ez a term<br>A paciens neme nem egyezik a | ek nem írható fel.<br>a PUPHAX-ban a termékhez tartozó 'nem' adattal!! |
|                                                              | OK<br>(ENTER)                                                          |

• Recept felíráskor ellenőrzi az életkor szerinti felírhatóságot, nem engedi felírni, ha a páciens életkora az adott jogcímnél esetleg nem engedi.

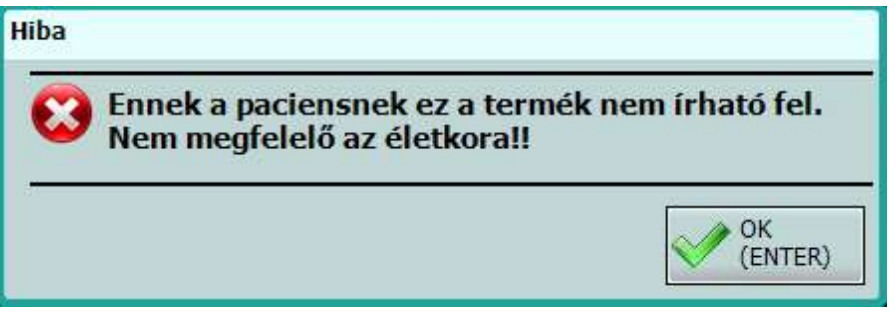

• Recept felíráskor ellenőrzi az oldaliság, testtáj kitöltöttségét bizonyos készítményeknél.

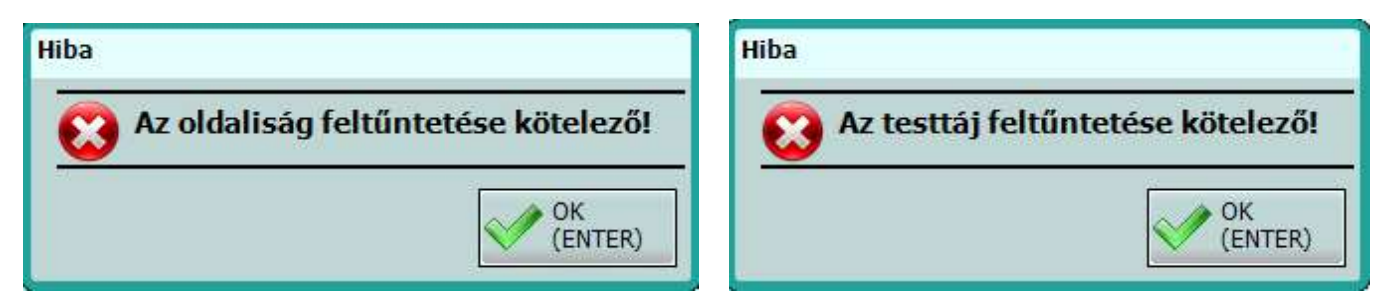

• Recept felíráskor ellenőrzi az adagolás kitöltöttségét.

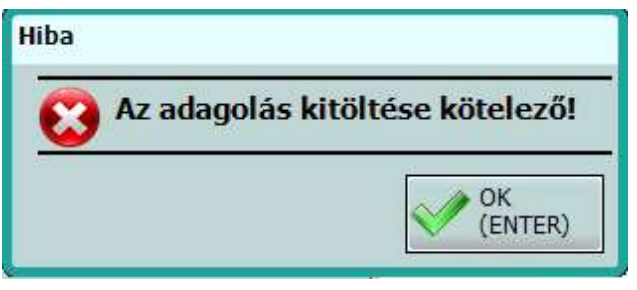

- Előzetes engedélyezést csak papír vényen lehet kiállítani.
- Az ellenjegyzés részt a törzs alapján állítja be, 3 lehetőség lehet, teljesen tiltva van, fixen be van pipálva, illetve az orvos által eldöntendő, ilyenkor lehet pipálni ha kell.

| Ellenjegyzés  |                      |
|---------------|----------------------|
| Előzetes ell  | enjegyzés szükséges  |
| Eng.szám      |                      |
| Érvényes      |                      |
|               |                      |
| Ellenjegyzés  |                      |
| Előzetes el   | lenjegyzés szükséges |
| Eng.szám      |                      |
| Érvényes      | 🛛 🔍                  |
|               |                      |
| Ellenjegyzés  |                      |
| ✓ Előzetes el | lenjegyzés szükséges |
| Eng.szám      |                      |
| Érvényes      |                      |
| 5 I           |                      |

### Lekérdezés:

Az EESZT panelra került egy új kategória a GYSE. Itt tudjuk lekérdezni az adott páciensnek felírt eGYSE készítményeket. Fontos, hogy csak az általunk felírt eGYSE készítményeket adja vissza a tér, a más orvos által felírtat nem.

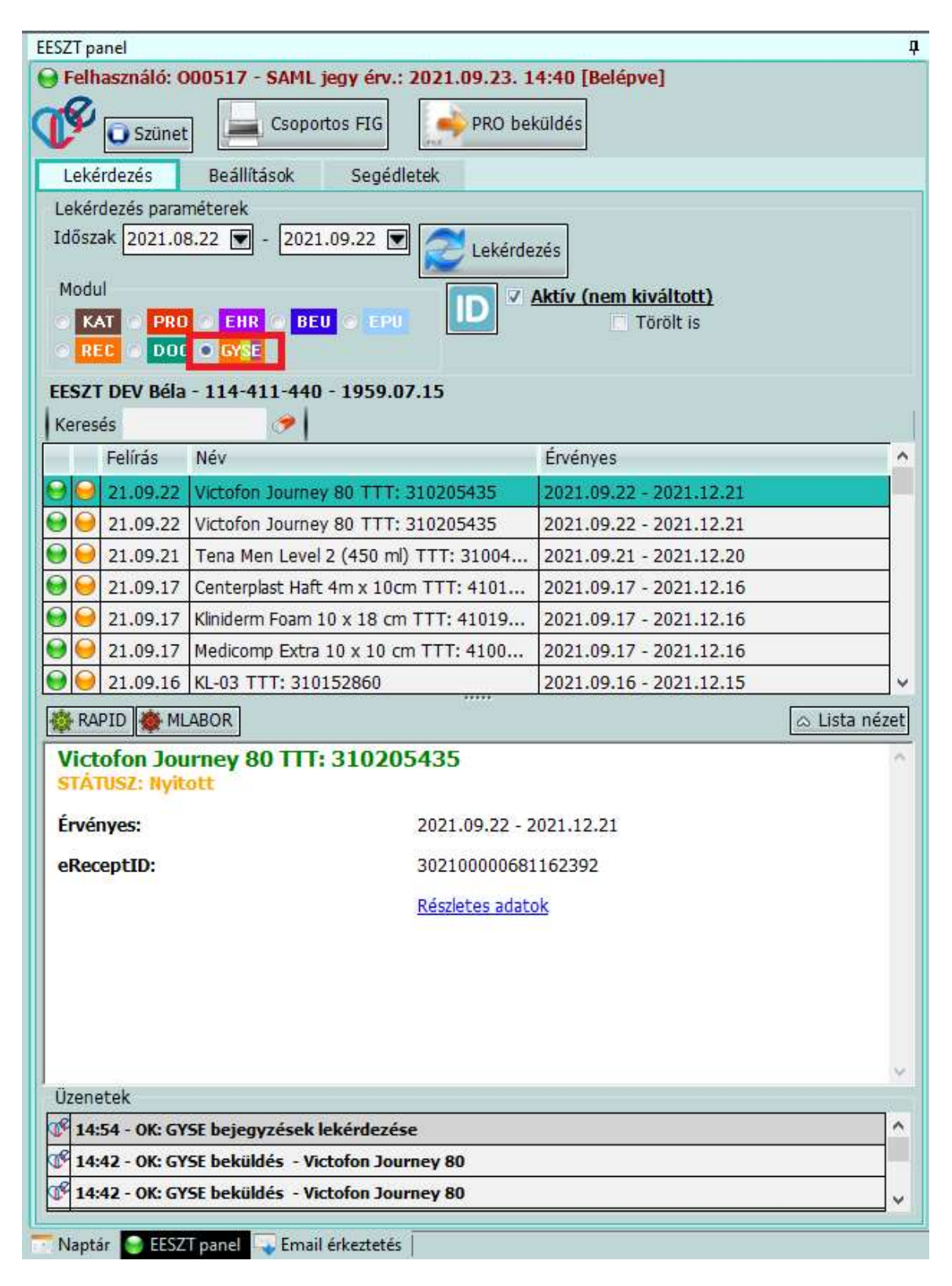

## Törlés / FIG küldés:

A csoportos felírási igazolás küldése a megszokott módon megy mint eddig, az EESZT panel tetején található Csoportos FIG gombbal. Ha gyógyszert és segédeszközt is írtunk fel, akkor két fülön Felírási igazolás lesz, előszőr a gyógyszereké, majd ha ezt ebzártuk akkor megnyílik a segédeszközök FIG-je.

| EESZT panel                                                                                                    | ф. |
|----------------------------------------------------------------------------------------------------|----|
| Felhasználó: 000517 - SAML jegy érv.: 2021.09.23. 14:40 [Belépve]         Image: Szünet       Csoportos FIG         Szünet       Csoportos FIG |    |
| Lekérdezés Beállítások Segédletek                                                                                                    |    |
| Lekérdezés paraméterek<br>Időszak 2021.08.22  - 2021.09.22  Lekérdezés<br>Modul<br>KAT PRO EHR BEU EPU<br>Törölt is<br>REC DOC GYSE            |    |
| EESZT DEV Béla - 114-411-440 - 1959.07.15<br>Keresés                                                                                           |    |

Az eGYSE törlés szintén a megszokott módon megy mint az eddigi receptek törlése.

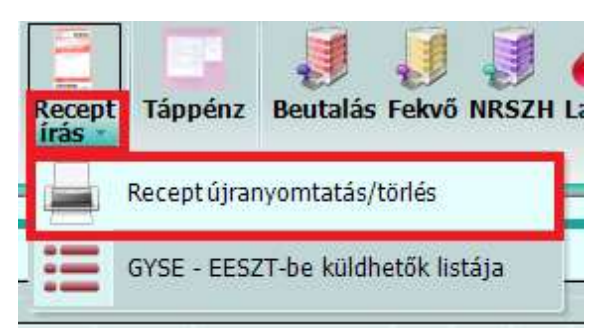

| Je         N         Név         Egység         Darab         Jogcím         Adagolás         Kiváltható         Elátva         Diag         TTT         EESZT Id           V         EL-GO, elektromos         darab         1         Általános         az orvos kezel         az olvos kezel         310045479           V         Sunbrown 4 Hard Coat         darab         1         Általános         2021.09.22         L8130         310168811           V         Victofon Journey 80         darab         1         Általános         teszt         2021.09.22         L8130         310205435         30210000681162392                                                                                                    | Darab         Jogcím         Adagolás         Kiváltható         Ellátva         Diag         TTT         EESZT Id           1         Átalános         az orvos kezel         310045479         310045479         Image: Comparison of the comparison of the compariso                                                                                            | 20        | Választható dátumok: 20 | 21. szeptem | ber 22. 14: | 04 💽      |                |            |         |       |           | 😣 Kiválasztottak tö | 1ése |
|----------------------------------------------------------------------------------------------------|----------------------------------------------------------------------------------------------------|-----------|-------------------------|-------------|-------------|-----------|----------------|------------|---------|-------|-----------|---------------------|------|
| Image: Weight of the state of the state of the | 1         Átalános         az orvos kezel         1         310045479         Image: Constraint of the constraint of the constrated of the constraint of the constraint of the constrated of the | Je N      | Név                     | Egység      | Darab       | Jogcím    | Adagolás       | Kiváltható | Ellátva | Diag  | Ш         | EESZT Id            |      |
| Sunbrown 4 Hard Coat         darab         1         Általános         2021.09.22         L8130         310168811           V =         Victofon Journey 80         darab         1         Általános         test         2021.09.22         L8130         310205435         30210000681162392                                                                                                    | 1         Általános         2021.09.22         LB130         31016881           1         Általános         teszt         2021.09.22         LB130         310205435         302100000681162392           1         EÜ emelt         teszt         2021.09.22         LB130         310205435         302100000681261785                                                                                                    |           | EL-GO, elektromos       | darab       | 1           | Általános | az orvos kezei |            |         |       | 310045479 |                     | S-2  |
| Victofon Journey 80 darab 1 Általános teszt 2021.09.22 L8130 310205435 302100000681162392                                                                                                    | 1         Általános         teszt         2021.09.22         LB130         310205435         30210000681162392           1         EÜ emelt         teszt         2021.09.22         LB130         310205435         30210000681281785                                                                                                    | $\square$ | Sunbrown 4 Hard Coat    | darab       | 1           | Általános |                | 2021.09.22 |         | L8130 | 310168811 |                     |      |
|                                                                                                    | 1         EÜ emelt         teszt         2021.09.22         LB130         310205435         302100000681281785                                                                                                    | <b>_</b>  | Victofon Journey 80     | darab       | 1           | Általános | teszt          | 2021.09.22 |         | L8130 | 310205435 | 302100000681162392  |      |
| Victofon Journey 80         darab         1         EÜ emelt         teszt         2021.09.22         L8130         310205435         302100000681281785                                                                                                    |                                                                                                    |           | Victofon Journey 80     | darab       | 1           | EÜ emelt  | teszt          | 2021.09.22 |         | L8130 | 310205435 | 302100000681281785  |      |
|                                                                                                    |                                                                                                    |           |                         |             |             |           |                |            |         |       |           |                     |      |
|                                                                                                    |                                                                                                    |           |                         |             |             |           |                |            |         |       |           |                     |      |